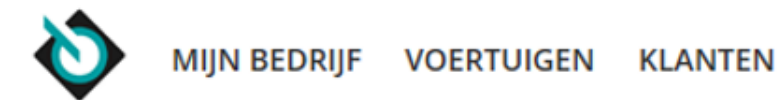

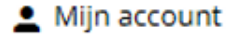

# Welkom bij de introductie: 'Hoe werkt het Lead dashboard?'

VWE biedt de mogelijkheid om je potentiële kopers (leads) te beheren via een Lead Dashboard. Hier kun je inzien welke nieuwe leads er zijn binnengekomen op je advertenties, zodat je meteen actie kunt ondernemen.

Eén van de nieuwe oplossingen binnen de Module **Adverteren Optimaal**!

#### **SERVICE & CONTACT**

Contact

BEREIKBAARHEID Maandag t/m vrijdag 8:00 tot 21:00 uur Zaterdag 9:00 tot 17:00 uur

088 - 893 7001 info@vwe.nl

#### OVER VWE

Het bedrijf Werken bij VWE Vacatures

Algemene voorwaarden Privacy en disclaimer

#### ACTUALITEITEN

Nieuws Pers Expertise Aanmelden nieuwsbrief

#### ONDERSTEUNING

Hoe werkt Mijn VWE Hoe werkt Adverteren Veelgestelde vragen Hulp op afstand

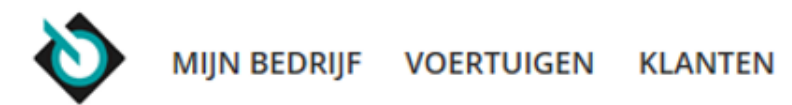

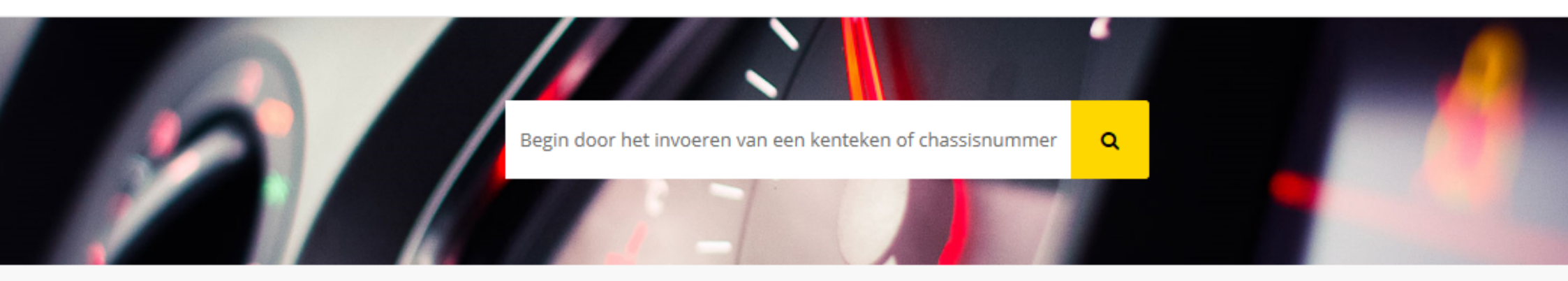

## Voertuigen

Voertuig handmatig toevoegen

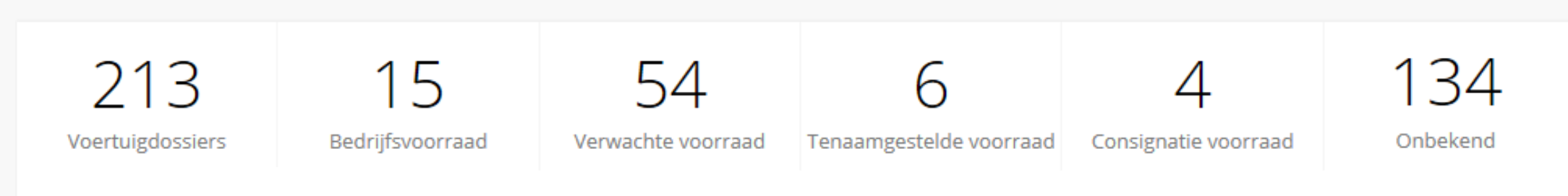

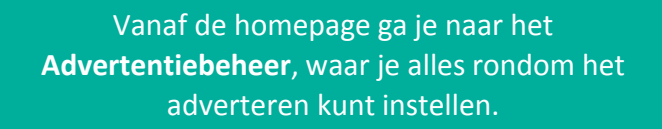

#### Beheer

> Advertentiebeheer

OVER VWE

ACTUALITEITEN

ONDERSTEUNING

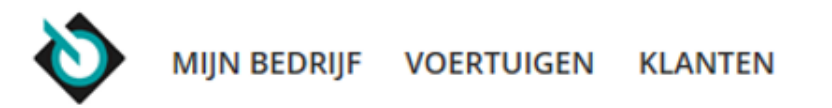

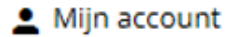

# Advertentiebeheer Via de knop Leads... ADVERTENTIES PORTALS LEADS WEBSITEBEHEER

VWE biedt de mogelijkheid om je potentiële kopers (leads) te beheren via een Lead Dashboard. Hier kun je inzien welke nieuwe leads er zijn binnengekomen op je advertenties, zodat je hier meteen actie op kunt ondernemen.

Ga naar het Lead Dashboard

... en vervolgens het **Lead Dashboard** zie je welke reacties er op je advertenties binnenkomen.

#### SERVICE & CONTACT

Contact

#### BEREIKBAARHEID

Maandag t/m vrijdag 8:00 tot 21:00 uur Zaterdag 9:00 tot 17:00 uur

088 - 893 7001 info@vwe.nl

#### OVER VWE

Het bedrijf Werken bij VWE Vacatures

Algemene voorwaarden Privacy en disclaimer

#### ACTUALITEITEN

Nieuws Pers Expertise Aanmelden nieuwsbrief

#### ONDERSTEUNING

Hoe werkt Mijn VWE Hoe werkt Adverteren Veelgestelde vragen Hulp op afstand

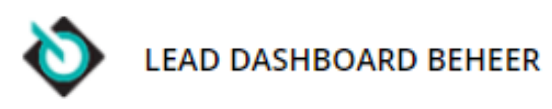

VWE Uitloggen

|                                       |                                                   |                                                                                                    | Je bent nu in het <b>Lead dashb</b><br>leads. Door te klikken op ee                                                                                                    | <b>board</b> en ziet <b>per status</b> een lijst met<br>en lead kun je de inhoud bekijken.                                                                     |
|---------------------------------------|---------------------------------------------------|----------------------------------------------------------------------------------------------------|----------------------------------------------------------------------------------------------------|----------------------------------------------------------------------------------------------------|
| LEADS INSTELLINGEN                    | RAPPORTAGE                                        | INFORMATIE                                                                                                    |                                                                                                    |                                                                                                    |
|                                       | D Alle                                            | 💼 Verwijderen 🕂 Verplaatsen                                                                                                    |                                                                                                    | + Nieuwe lead aanmaken                                                                                                    |
| Filter lijst op:                      | Nieuw (2)                                         | in behandeling (1) afgerond (0)                                                                                                    | bijna afgerond (0) 💼 (0)                                                                                                    | Afgerond (0)                                                                                                    |
| Bron                                  | ₩ ID                                              | Ontvangen<br>Bron<br>Type                                                                                                    | Laatste opvolging<br>Prioriteit<br>Toegewezen                                                                                                    | Naam<br>Voertuig<br>Vestiging                                                                                                    |
| Prioriteit<br>Type                    | <ul><li>✓</li><li>✓</li><li>✓</li><li>✓</li></ul> | 7 dagen (23/03)<br>Nieuwe lead<br>Graag afspraak maken mbt i                                                                                                    | 7 dagen (23/03)<br>Hoog<br>VWE                                                                                                    |                                                                                                    |
| Toegewezen aan      3      Resultaten | ✓                                                 | 3 maanden (30/12)<br>Nieuwe lead<br>Proefrit                                                                                                    | 3 maanden (30/12)<br>Normaal                                                                                                    | Kees de Wit<br>Audi Q7 3.0 TDI Grijskenteke<br>VWE Voertuiginformatie en                                                                                       |
| Sorteer lijst op:                     |                                                   | Reacties vanaf de volger                                                                                                    | nde portals worden direct in dit o                                                                                                    | overzicht geplaatst:                                                                                                    |
| Ontvangen<br>Sortering z-a            |                                                   | <ul> <li>Autotrader</li> <li>Autodata</li> <li>AutoScout24</li> <li>Citroën Dealerwebsite</li> <li>DAF Truck Locator</li> <li>DTC Media</li> <li>Facebook</li> </ul> | <ul> <li>Financial Lease</li> <li>Handelsprijzen.nl</li> <li>InMotiv</li> <li>Max-Lease</li> <li>Mercedes-Benz</li> <li>Motor Trader</li> <li>Nederland Mobiel</li> </ul> | <ul> <li>NewICTea</li> <li>Opel Dealerwebsite</li> <li>Opel Occasions</li> <li>Peugeot Dealerwebsite</li> <li>Peugeot Leeuwekeur</li> <li>Vakgarage</li> </ul> |

Dit gebeurt automatisch wanneer een klant op de advertentie reageert.

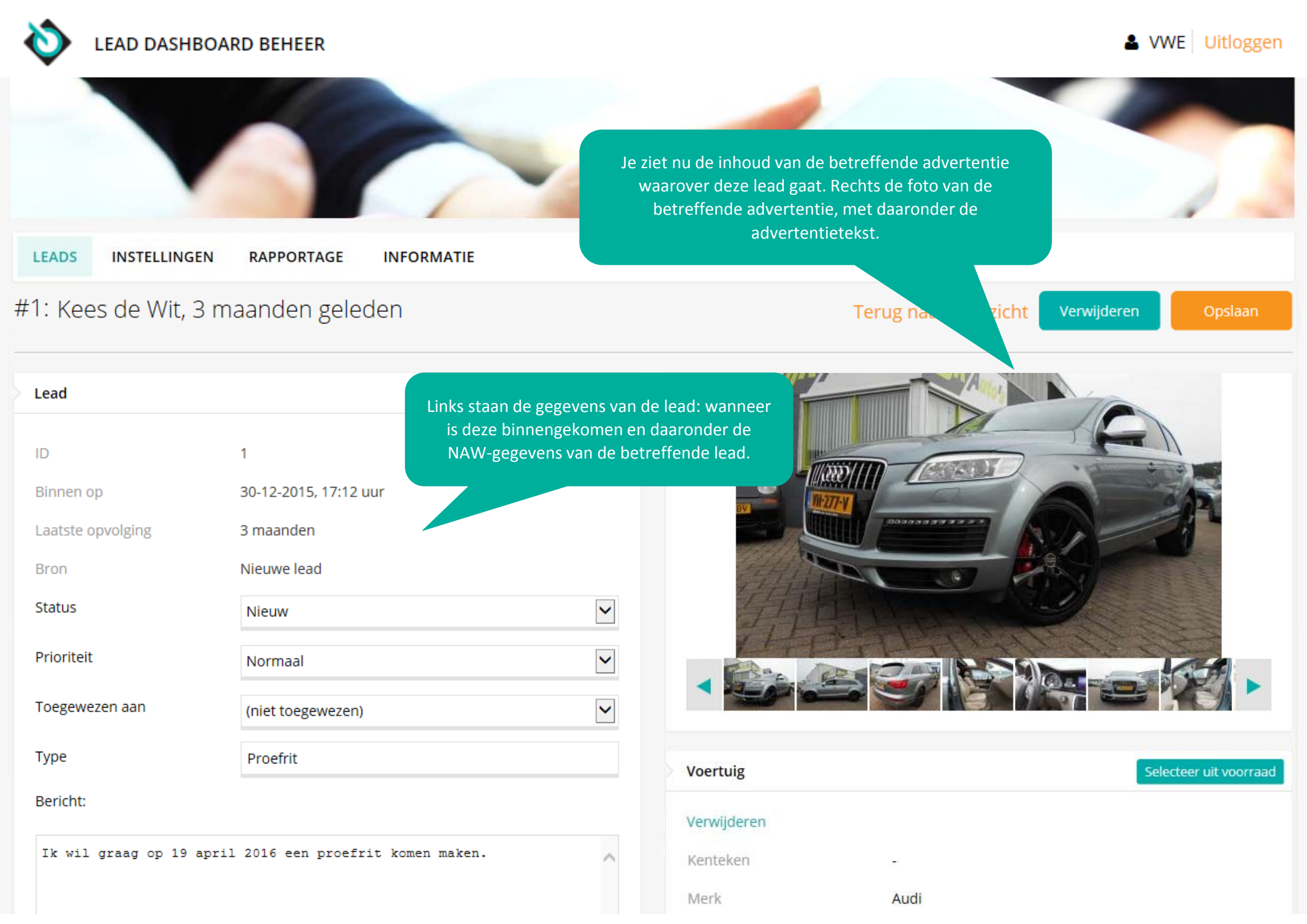

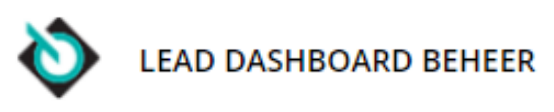

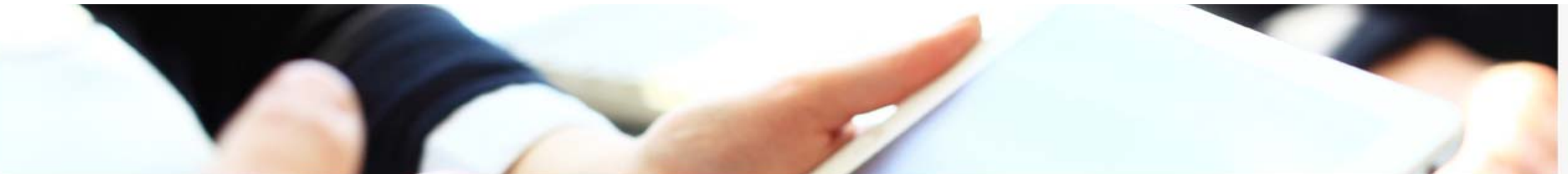

| LEADS INSTELLINGEN RAPPORTAGE INFORMATIE                                                      | Ruimte om <b>interne notities</b> voor collega's in te voeren.                                              |
|-----------------------------------------------------------------------------------------------|----------------------------------------------------------------------------------------------------|
| Geboortedatum                                                                                 | Interne notitie                                                                                             |
| Rijbewijsnummer                                                                               |                                                                                                    |
|                                                                                               |                                                                                                    |
| Logboek   Bericht typen                                                                       | ~                                                                                                    |
| Lead aangemaakt<br>Systeem - 30-12-2015, 17:17 Deze notiti                                    | es worden bijgehouden in het <b>logboek</b> .                                                               |
| Leads met hetzelfde voertuig                                                                  |                                                                                                    |
| ID Ontvangen Laatste Bron Type Priorite                                                       | tit Toegewezen Naam Voertuig Vestiging                                                                      |
| #2 1 maand 1 maand Voorraadmodule Jeffrey Informatieverzoek via<br>LKW (c163) formulier Norma | al - De heer J. Audi Q7 3.0 TDI Grijskenteken VWE Voertuiginformatie en<br>Bek S-line V12 VEN -documentatie |

Hier staan **alle andere leads** voor hetzelfde voertuig, om zicht te houden op meerdere verzoeken.

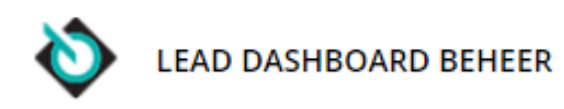

& VWE Uitloggen

|                                     |              | Hier kun je <b>handmatig</b><br>klant in de showroom<br>manier verzamel je | <b>een lead aanmaken</b> . Bijvoorbe<br>n langskomt, of als iemand be<br>e alle contacten centraal op éé | eeld als een<br>lt. Op die<br>n plek.                                    |
|-------------------------------------|--------------|----------------------------------------------------------------------------|----------------------------------------------------------------------------------------------------|--------------------------------------------------------------------------|
| LEADS INSTELLINGEN RA               | APPORTAGE    | INFORMATIE                                                                 |                                                                                                    |                                                                          |
| Q                                   | Alle         | 🛍 Verwijderen 🕂 Verplaatsen                                                |                                                                                                    | + Nieuwe lead aanmaken                                                   |
| Filter lijst op:                    | Nieuw (2)    | in behandeling (1) afgerond (0)                                            | bijna afgerond (0) 💼 (0)                                                                                 | Afgerond (0)                                                             |
| Bron                                | ID           | Ontvangen<br>Bron<br>Type                                                  | Laatste opvolging<br>Prioriteit<br>Toegewezen                                                            | Naam<br>Voertuig<br>Vestiging                                            |
| Type                                | <b>()</b> #3 | 7 dagen (23/03)<br>Nieuwe lead<br>Graag afspraak maken mbt i               | 7 dagen (23/03)<br>Hoog<br>VWE                                                                           |                                                                          |
| Toegewezen aan     3     Resultaten | C #1         | 3 maanden (30/12)<br>Nieuwe lead<br>Proefrit                               | 3 maanden (30/12)<br>Normaal<br>-                                                                        | Kees de Wit<br>Audi Q7 3.0 TDI Grijskenteke<br>VWE Voertuiginformatie en |
| orteer lijst op:                    | C Alle       | 🛍 Verwijderen 🕂 Verplaatsen                                                |                                                                                                    |                                                                          |
| Ontvangen 🗸                         |              |                                                                            |                                                                                                    |                                                                          |
| ortering z-a                        |              |                                                                            |                                                                                                    |                                                                          |

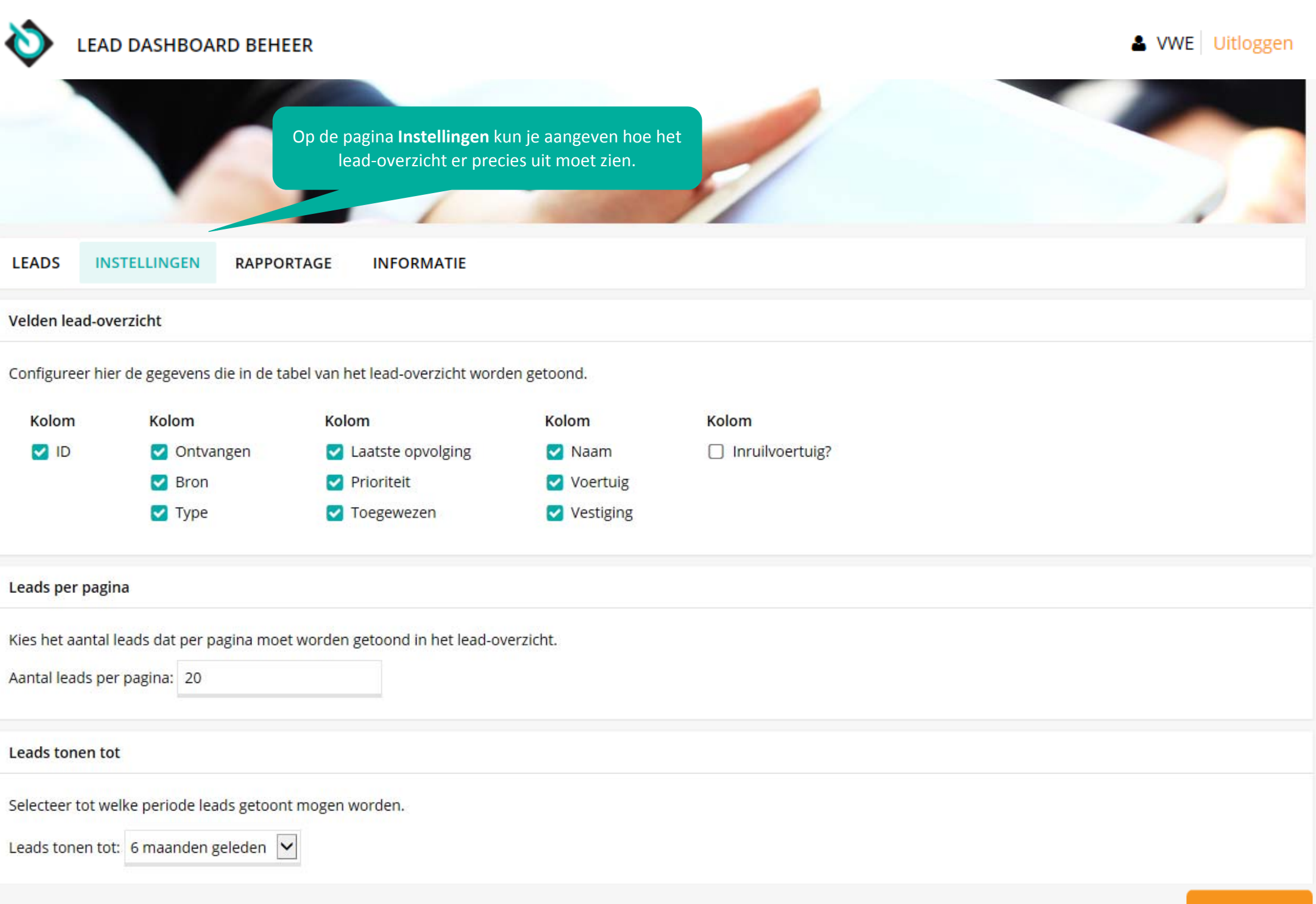

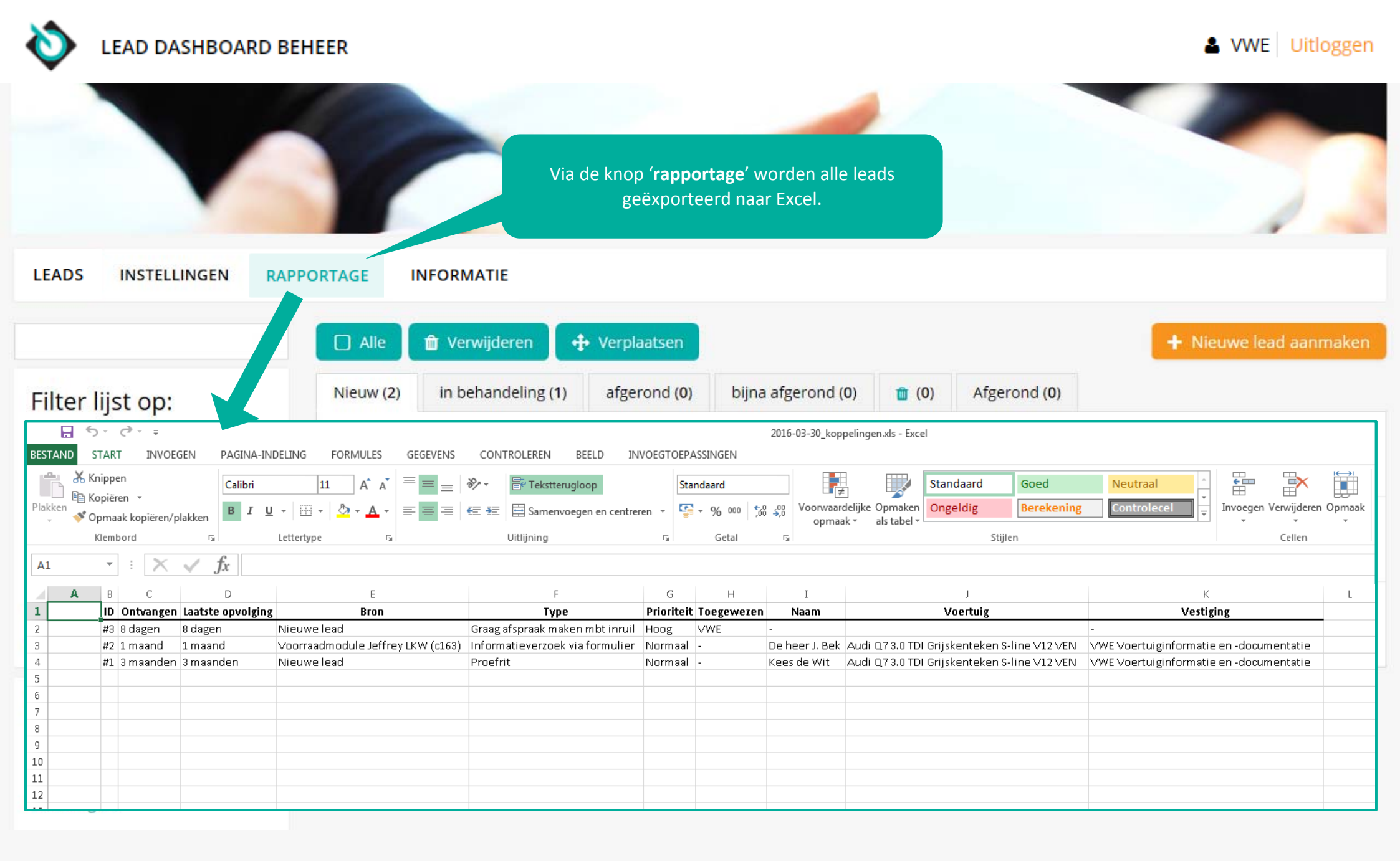

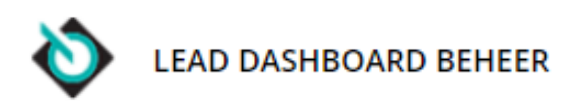

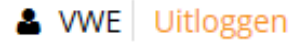

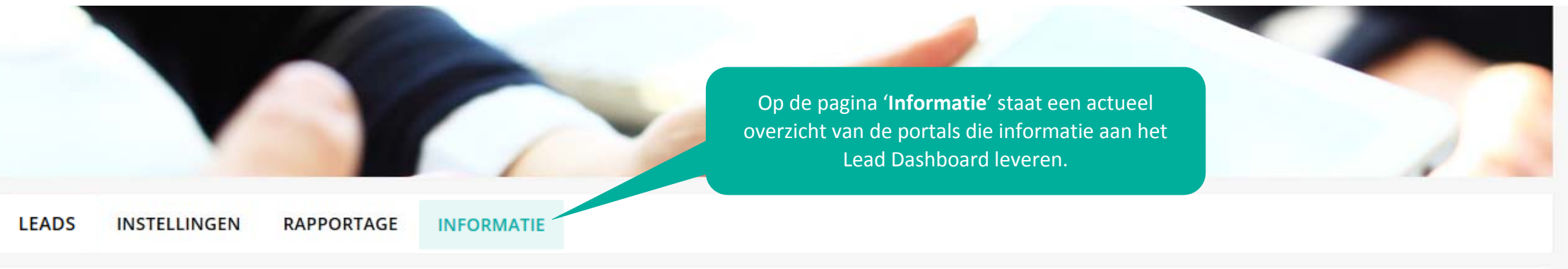

De volgende partijen/koppelingen leveren op dit moment leads aan. Deze informatie wordt dynamisch opgehaald en is altijd up to date.

#### De volgende portalen leveren leads aan:

- Auto Trader
- · Auto Trader (spotplaatsing)
- Autodata Website
- Autodata Website 2
- AutoScout24 (Bij AutoScout dient het tweede e-mailadres ingesteld te worden op: autoscout24@lead-collector.nl)
- AutoScout24 (Pay Per Ad)
- Citroën Dealerwebsite
- DAF TruckLocator
- DTC Media
- Eigen Website Bulk 1
- Eigen Website Bulk 2
- Eigen Website Bulk 3
- Eigen Website Incrementeel 1
- Eigen Website Incrementeel 2
- Eigen Website Incrementeel 3
- Facebook
- FinancialLease.nl
- Handelsprijzen.nl
- Hexon Website 1
- Hexon Website 2
- Hexon Website 3
- inMotiv Website
- inMotiv Website 2
- inMotiv Website 3
- Max-lease
- Motor Trader

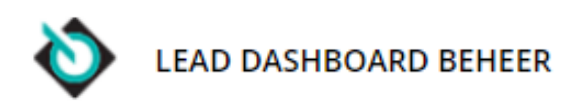

Wil je met **verschillende medewerkers** in het Lead Dashboard kunnen werken? Dat kan! Klik op 'uitloggen' om naar de **Beheerpagina** van het Lead Dashboard te gaan, waar je dit kunt instellen.

& VWE Uitloggen

LEADS INSTELLINGEN

RAPPORTAGE

INFORMATIE

|                  | Ļ |
|------------------|---|
| Filter lijst op: |   |
| Bron             | ~ |
| Prioriteit       | ~ |
| Type             | ~ |
| Toegewezen aan   | ~ |
| 3 Resultaten     |   |

| 🗋 Alle     | 🛍 Verwijderen 🕂 Verplaatsen                                  |                                               | + Nieuwe lead aanmaken                                                   |
|------------|--------------------------------------------------------------|-----------------------------------------------|--------------------------------------------------------------------------|
| Nieuw (2)  | in behandeling (1) afgerond (0)                              | bijna afgerond (0) 💼 (0)                      | Afgerond (0)                                                             |
| ID         | Ontvangen<br>Bron<br>Type                                    | Laatste opvolging<br>Prioriteit<br>Toegewezen | Naam<br>Voertuig<br>Vestiging                                            |
| <b>#</b> 3 | 7 dagen (23/03)<br>Nieuwe lead<br>Graag afspraak maken mbt i | 7 dagen (23/03)<br>Hoog<br>VWE                |                                                                          |
| <b>#</b> 1 | 3 maanden (30/12)<br>Nieuwe lead<br>Proefrit                 | 3 maanden (30/12)<br>Normaal                  | Kees de Wit<br>Audi Q7 3.0 TDI Grijskenteke<br>VWE Voertuiginformatie en |

## Sorteer lijst op:

| Ontvangen     | ~ |
|---------------|---|
| Sortering z-a |   |

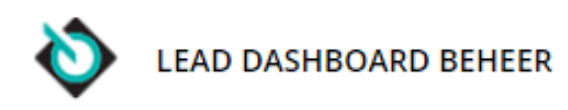

Je komt nu op de **Beheerpagina** van het Lead dashboard, waar je jeeigen voorkeuren kunt instellen. Als je met één bedrijf in het Lead Dashboard werkt, staat er alvast één instantie ingesteld. Klik bij die instantie op **'wijzig'**.

Instanties

| Naam instantie | Dealer                                  | Openstaande leads                                                                   |
|----------------|-----------------------------------------|-------------------------------------------------------------------------------------|
| VWE            | VWE Voertuiginformatie en -documentatie | Nieuw : 2<br>in : 1<br>behandeling : 1<br>afgerond : 0<br>bijna : 0<br>afgerond : 0 |

#### Vestigingen

Hier kunt u instellen waar de leads van uw vestigingen heen gaan.

| Naam                                    | Leads doorsturen naar |  |
|-----------------------------------------|-----------------------|--|
| VWE Voertuiginformatie en -documentatie | VWE                   |  |

#### WWE Uitloggen

Instantie toevoegen

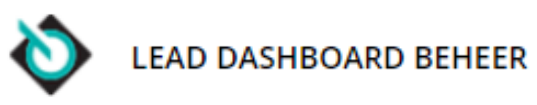

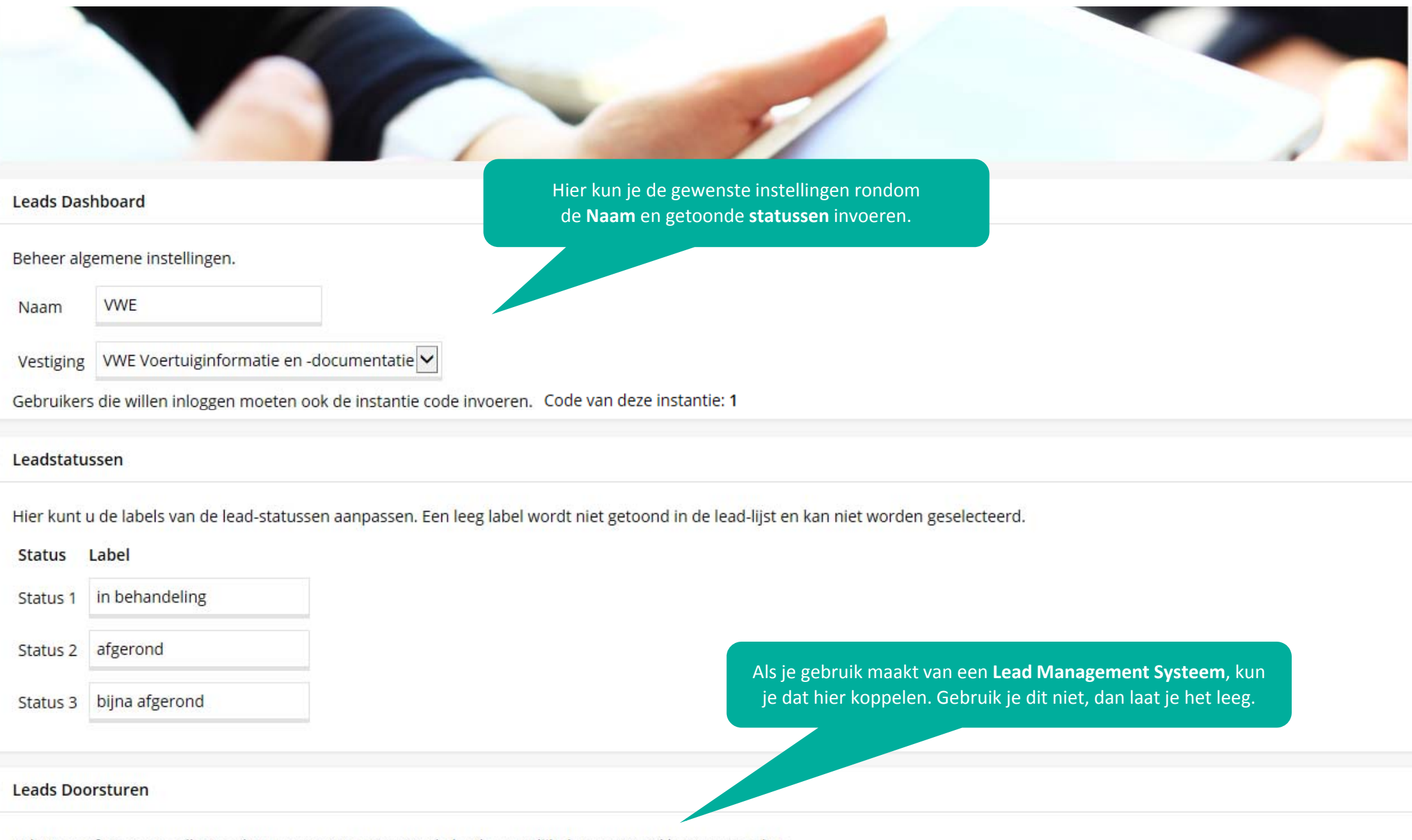

Selecteer of en naar welke Lead Management Systemen de leads mogelijk doorgestuurd kunnen worden.

Gebruik maken van de leads doorsturen functionaliteit

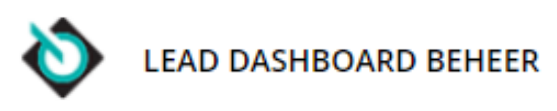

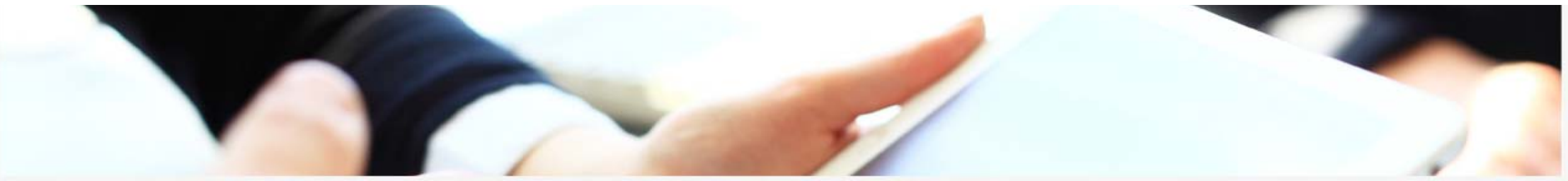

#### Leadstatussen

Hier kunt u de labels van de lead-statussen aanpassen. Een leeg label wordt niet getoond in de lead-lijst en kan niet worden geselecteerd.

| Status    | Label                         |                       |                                                                                         |                                                                                       |                          |
|-----------|-------------------------------|-----------------------|-----------------------------------------------------------------------------------------|---------------------------------------------------------------------------------------|--------------------------|
| Status 1  | in behandelin                 | g                     |                                                                                         |                                                                                       |                          |
| Status 2  | afgerond                      |                       | Onderaan de pagina kun je <b>medewerkers</b> toev                                       | voegen en                                                                             |                          |
| Status 3  | bijna afgeron                 | d                     | beheren, indien gewenst. Aan medewerkers<br>acties toegekend worden per lead.           | kunnen                                                                                |                          |
| Leads Do  | orsturen                      |                       | Standaard is er al een medewerker met de<br>'medewerker' aangemaakt, zodat je direct in | naam<br>het Lead                                                                      |                          |
| Selecteer | of en naar well               | ke Lead Managemen     | Dashboard kunt inloggen.                                                                |                                                                                       |                          |
| Geb       | r <mark>uik m</mark> aken van | de leads doorsturen f | function                                                                                |                                                                                       |                          |
| Medewei   | rkers                         |                       |                                                                                         | Om weer in het Lead Dashboard te komen, klik je<br>op <b>'Login als medewerker</b> '. | Medewerker toevoegen     |
| Naam      |                               | Laatst ingelogd       | Actief                                                                                  |                                                                                       |                          |
| Mee       | dewerker                      | ÷                     | ~                                                                                       | > Wijzig                                                                              | S > Login als medewerker |
| Geselect  | eerde medewerk                | ers verwijderen       |                                                                                         |                                                                                       |                          |